# PayEasy 福利網操作說明

MEMBER MANUAL

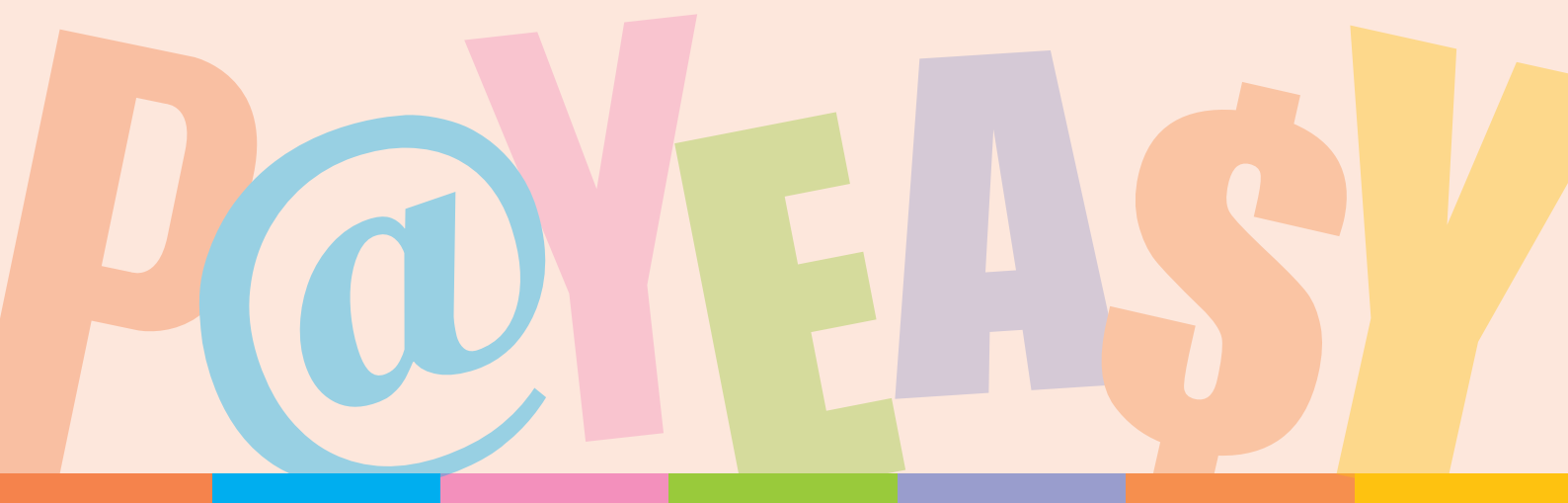

### CONTENTS

目錄

# A. 新手上路提醒您 …..

02

08

- A-2 第一步,請先開通身份...... 01
- A-3 登入福利網,看到別人看不到的! …………………………… 02

### B.介面導覽

- B-1 福利網首頁介面導覽………………………………………………………… 02
- B-2 查詢福利點數撥發與使用明細…………………………………………… 05

### C. PayEasy點數好好用……

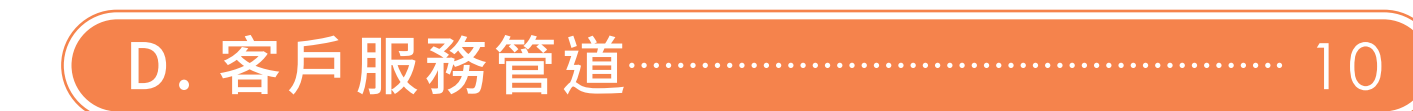

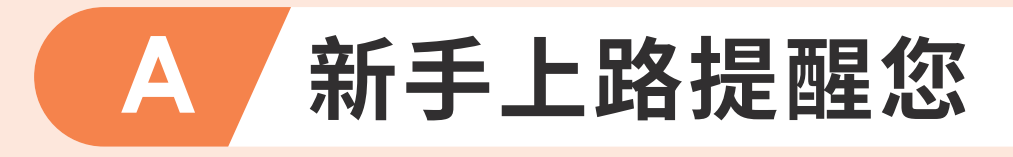

# A-1 很高興提供您完整福利服務!

- 身為企業福利網會員,您的所屬企業/福委會 將發放給您PayEasy的福利點數
- PayEasy福利點數,可在平台上自由折抵消費, 前往介紹
- 享有更多企業福利網權益,點我看更多

# A-2 第一步,請先開通身份

- 開始使用前,提醒您,請先開通您的身份,才能享有
   完整福利網服務,方可升級使用福利網購物功能。
- 請點擊或掃描下方QR Code,立即開通您的企業身份。
- 若您尚未開通,僅能使用「會員中心」相關資料查詢, 如:個人專區(宅配、票券、旅遊商品訂單查詢)、客服 專區問題洽詢...等其他功能,無法進入購物專區購物。

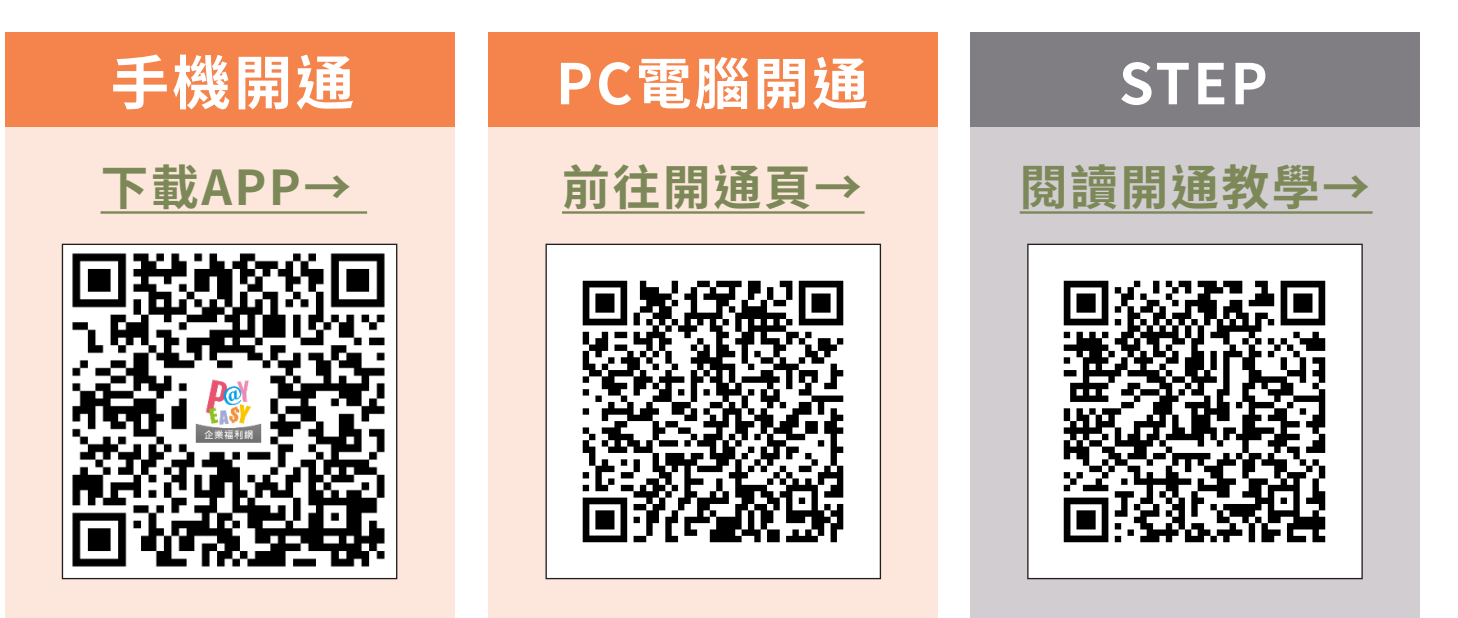

# A-3 登入福利網,看到別人看不到的!

#### 提醒您:

企業福利網的服務資訊只提供給開通完成並登入 的會員,所以在進行任何動作前,請記得先登入您 已開通的PayEasy帳號,才能確保您所看到的畫 面是完整權益唷!

# B 介面導覽

# B-1 PayEasy官網、福利網首頁、購物專區介面導覽

 請於瀏覽器搜尋「PayEasy」,進入PayEasy官網登入會員, 進入福利網首頁,點選「購物專區」,或直接點擊登入官網。
 <u>https://www.payeasy.com.tw/index.shtml</u>

#### PayEasy官網導覽:

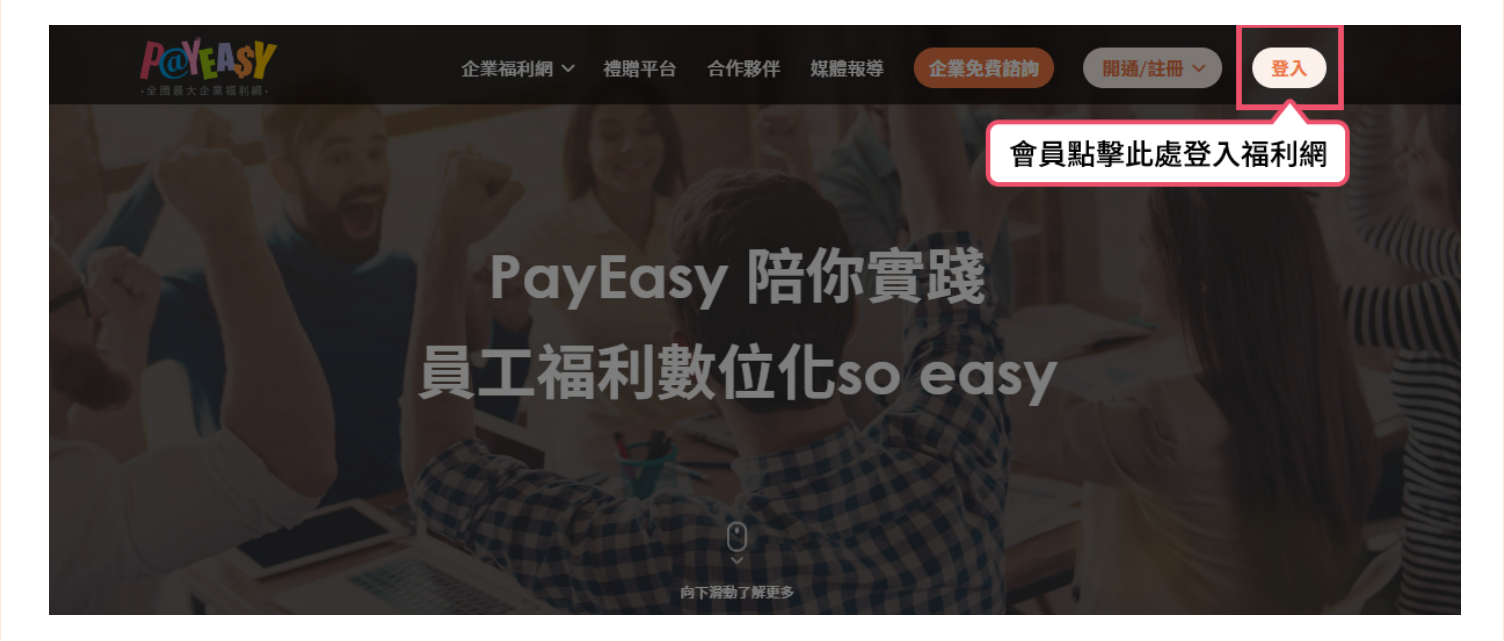

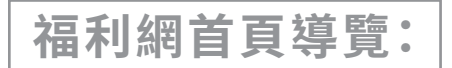

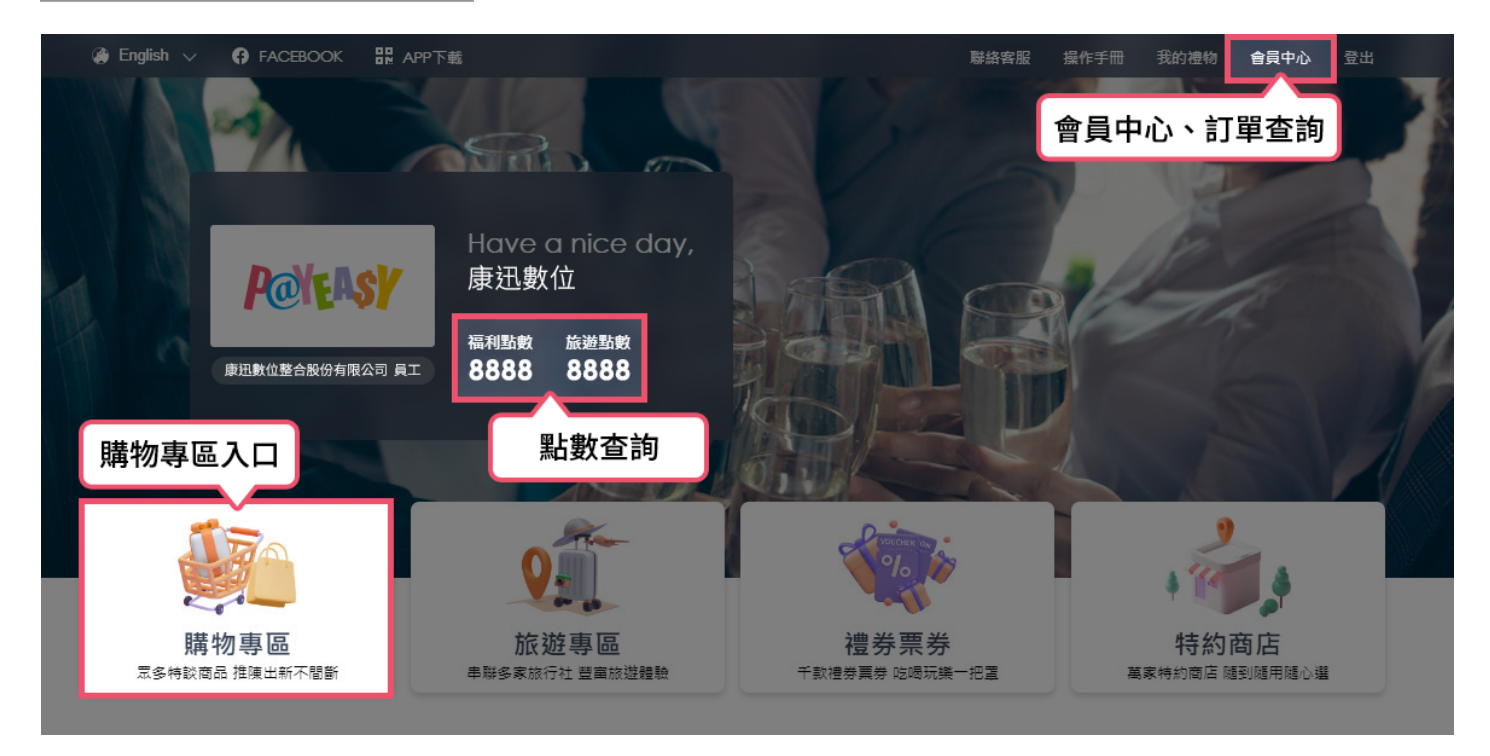

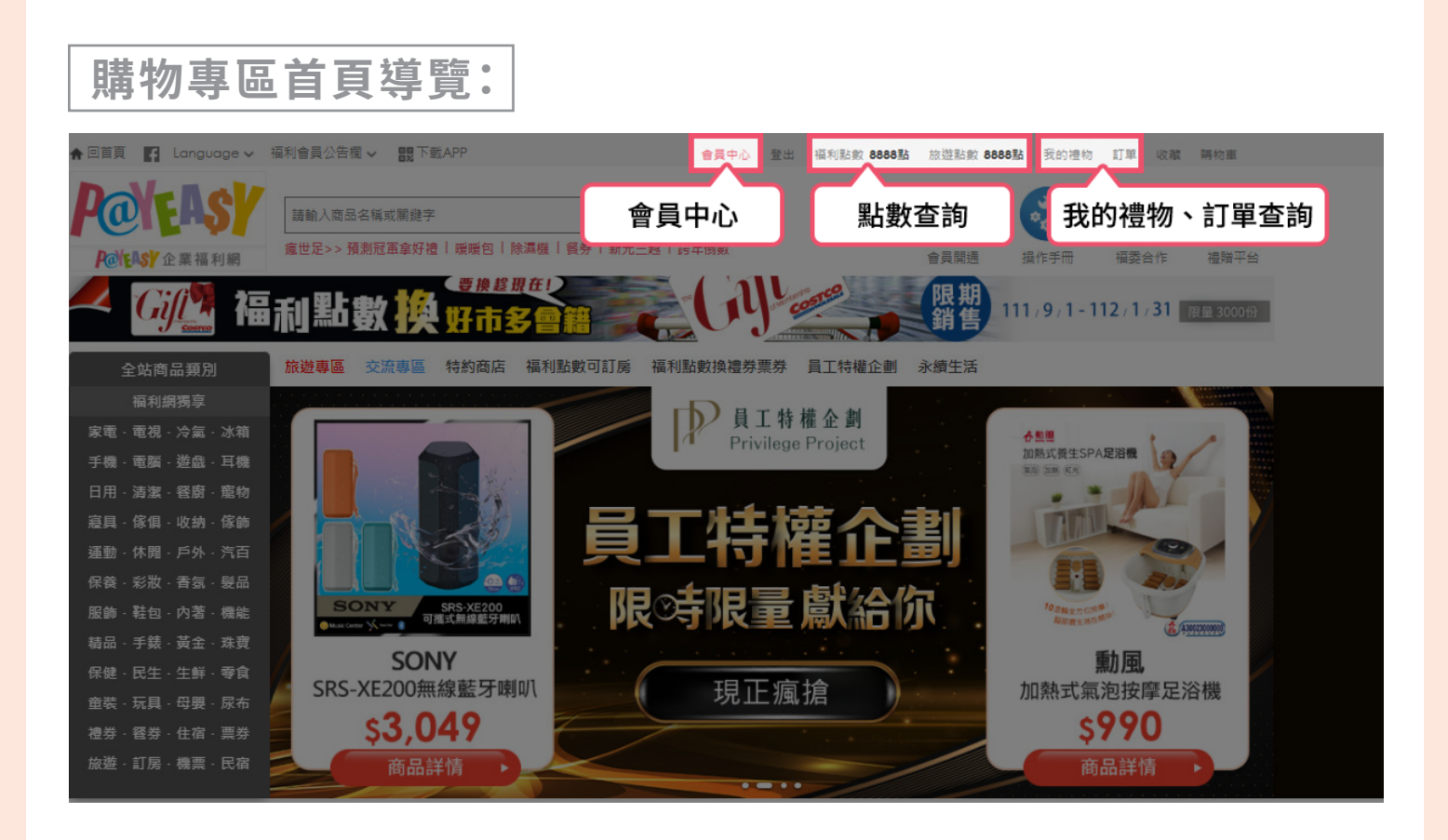

### 若您習慣使用手機 請於瀏覽器搜尋「PayEasy」,進入PayEasy官網登入會員, 進入福利網首頁,點選「購物專區」,或掃描、點擊下方 QR Code,分別以手機瀏覽器開啟或進入下載APP頁面。

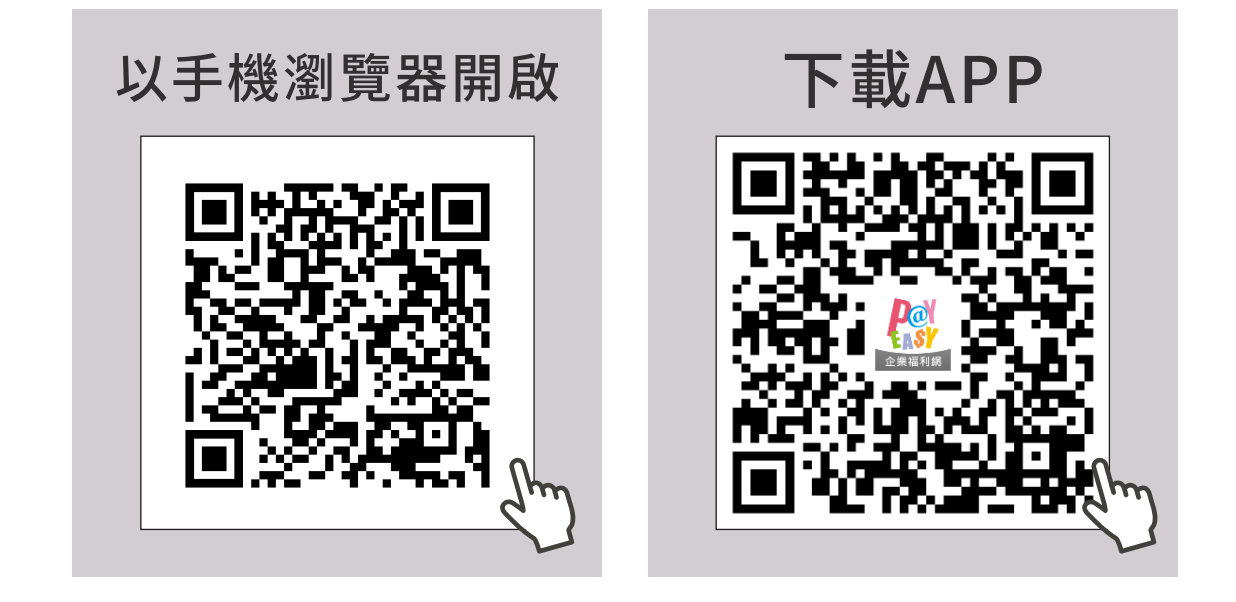

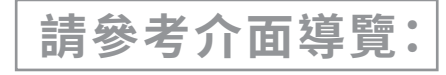

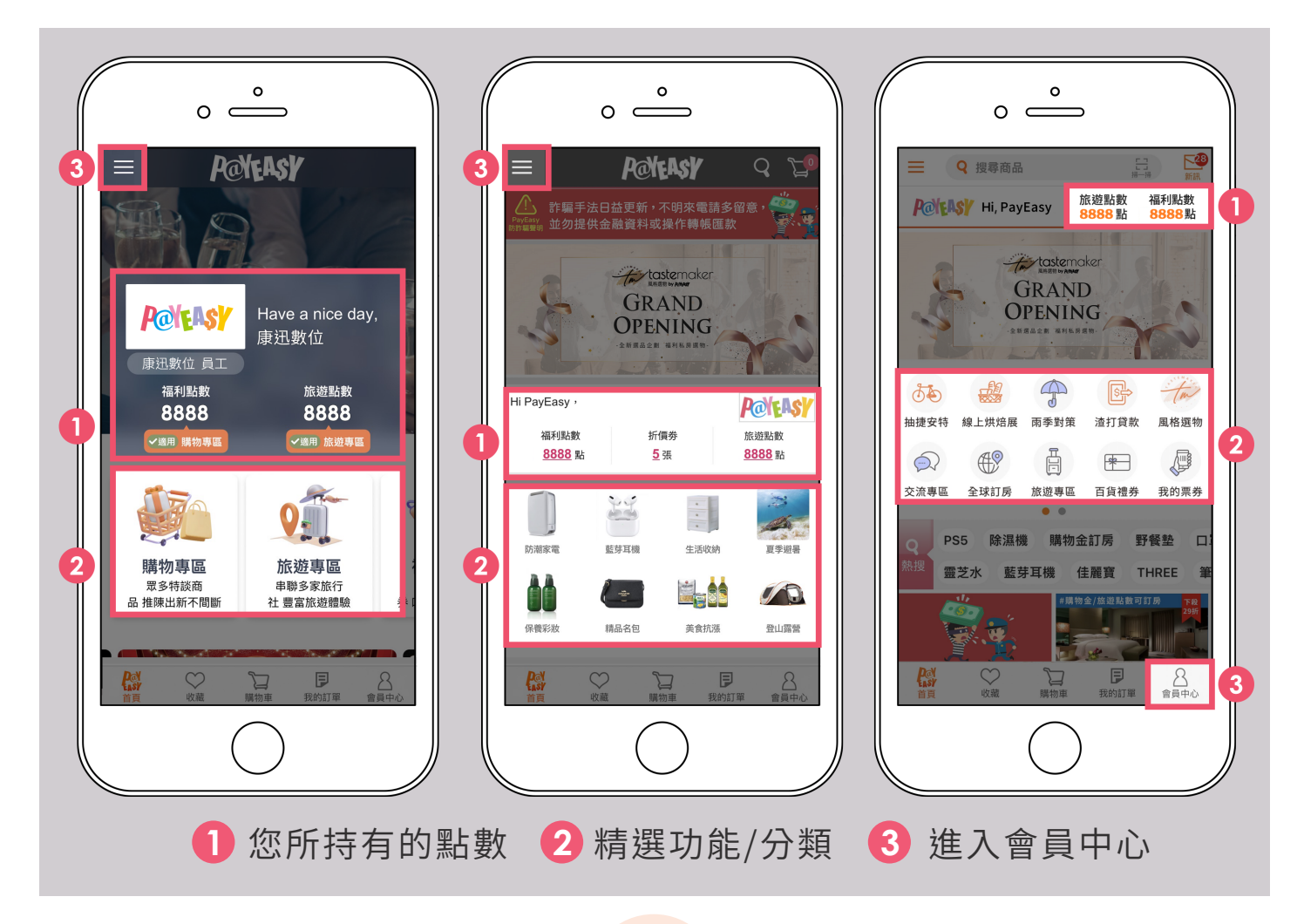

# B-2 查詢福利點數撥發與使用明細

- 當您獲得福利點數,我們會以信件、APP推播等方 式通知您。

   您也可以前往【會員中心】→【福利點數】查看。
- 【會員中心】→【福利點數】會顯示您所擁有的福利 點數,與一個月內即將到期的點數。也可查看發放 與折抵明細,最多可查詢3年內紀錄。

# 若您習慣使用電腦,可從福利網首頁「中間點數顯示區」 點擊進入會員中心【福利點數】頁面。

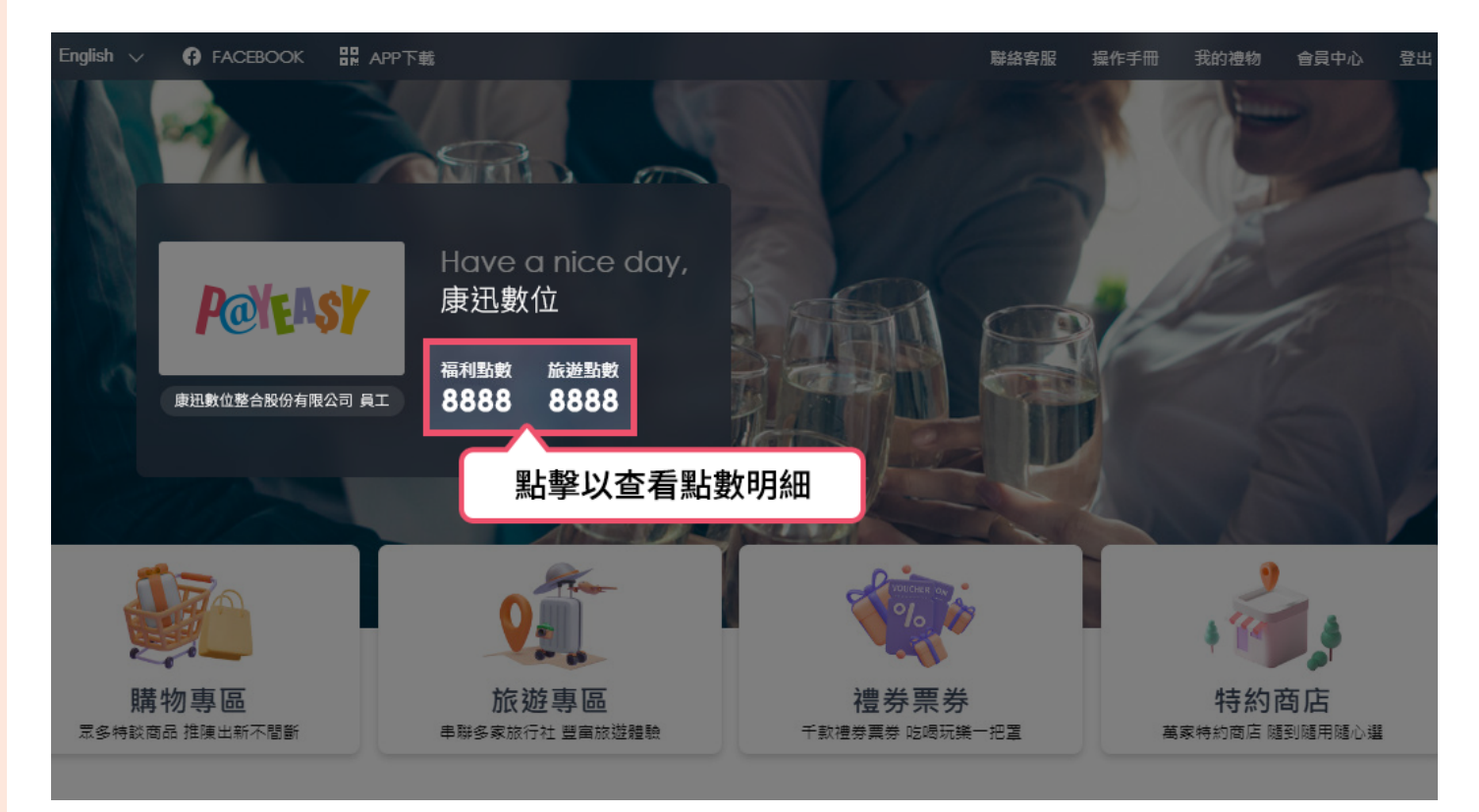

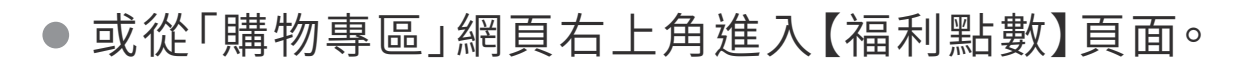

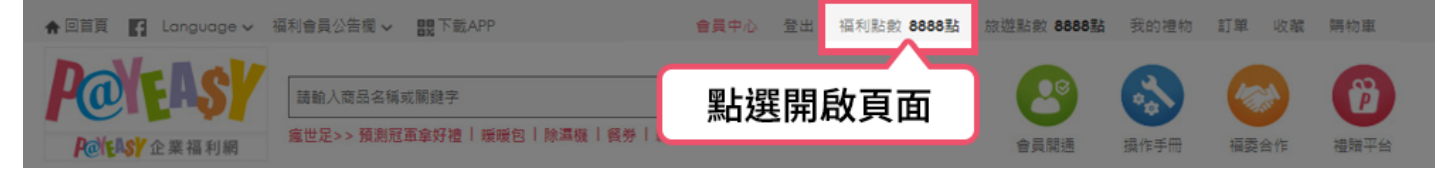

| 會員中心【福利點數】頁面                                                                               |                |                    |              |             |    |
|--------------------------------------------------------------------------------------------|----------------|--------------------|--------------|-------------|----|
| FACEBOOK 品牌 APP下載                                                                          |                |                    | 聯絡客服 操作手册    | 計 我的禮物 會員中心 | 登出 |
| Pateasy                                                                                    |                |                    |              |             |    |
| Have a nice day,<br>康迅數位<br>康迅數位 員工                                                        | 0              | 福利點數 (開進)<br>88888 | 旅遊點數<br>8888 | 折俱券<br>0    |    |
| <ul><li> 時物重 回 回 編利数数明細</li></ul>                                                          | 宅配/超商訂単        | 電子/漆證<br>使應勞訂単     | 設礎訂單         |             |    |
| 目前的PayEasy福利點數 共 8888 點<br>即將到期的福利點數 共 0 點                                                 | 您所擁有的<br>一個月內即 | 同福利點數<br>時到期的點數    |              |             |    |
| 即總到期福利點數計算至昨晚23:59,福利點數計算以PayEasy承統資料為讓                                                    |                |                    |              |             |    |
| 查前 <u>最近7天</u> → 的Pa Easy福利點數明細 <b>直的</b><br><u>最近7天</u><br>最近3個月<br>最近6個月<br>最近1年<br>最近3年 | 查詢3年內紀         | <b>錄</b>           |              |             |    |
| 最近7天的PayEasy福利點數明細資料: 3 華資料 頁數 1/1 頁                                                       |                |                    |              | 上一頁(下一頁     |    |
| 序號 異動日期 有效期限 獲贈活動/網站                                                                       | 加值 扣抵          | 説明 訂單/兌換編別         | ŧ            | 備註          |    |

# 若您習慣使用手機 您可於「福利網首頁」或「購物專區首頁」, 點擊福利點數,即可進入明細頁。

請參考介面導覽:

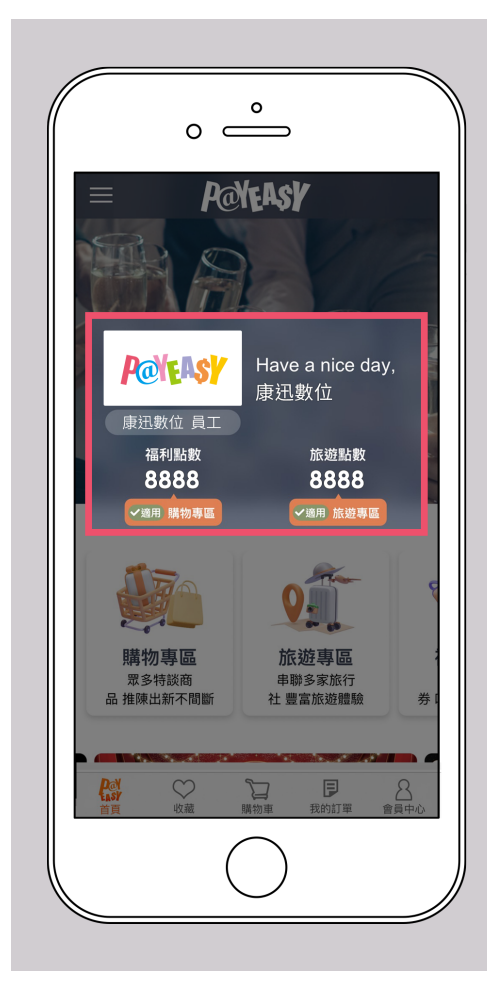

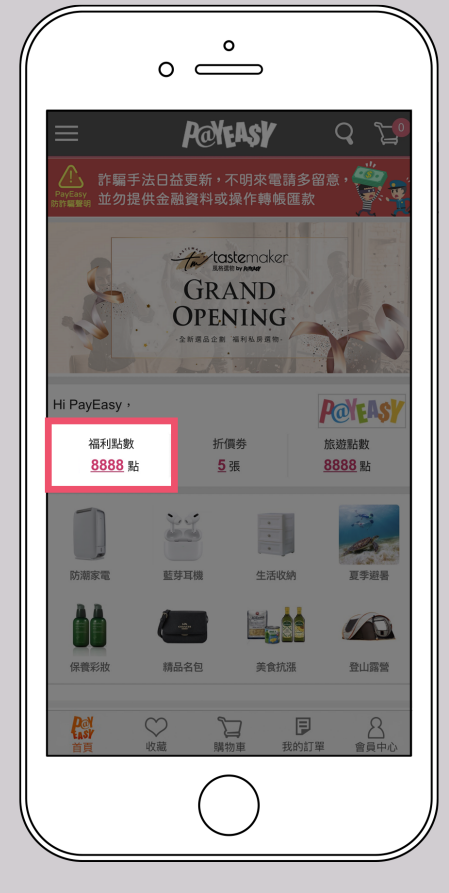

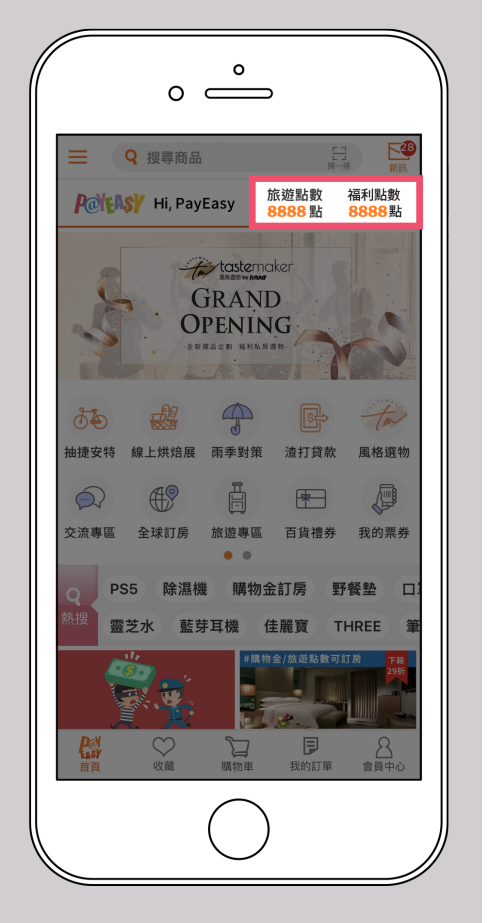

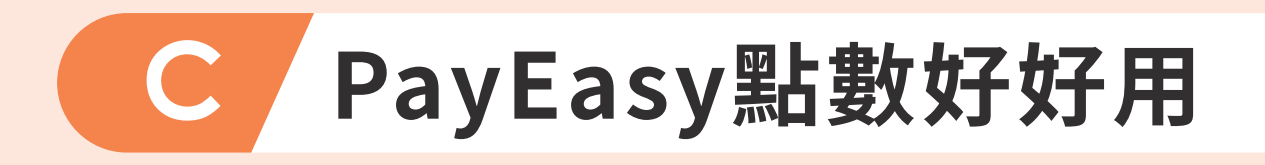

 PayEasy所發行的福利點數=電子化的禮券, 讓您在我們的平台上自由折抵消費。

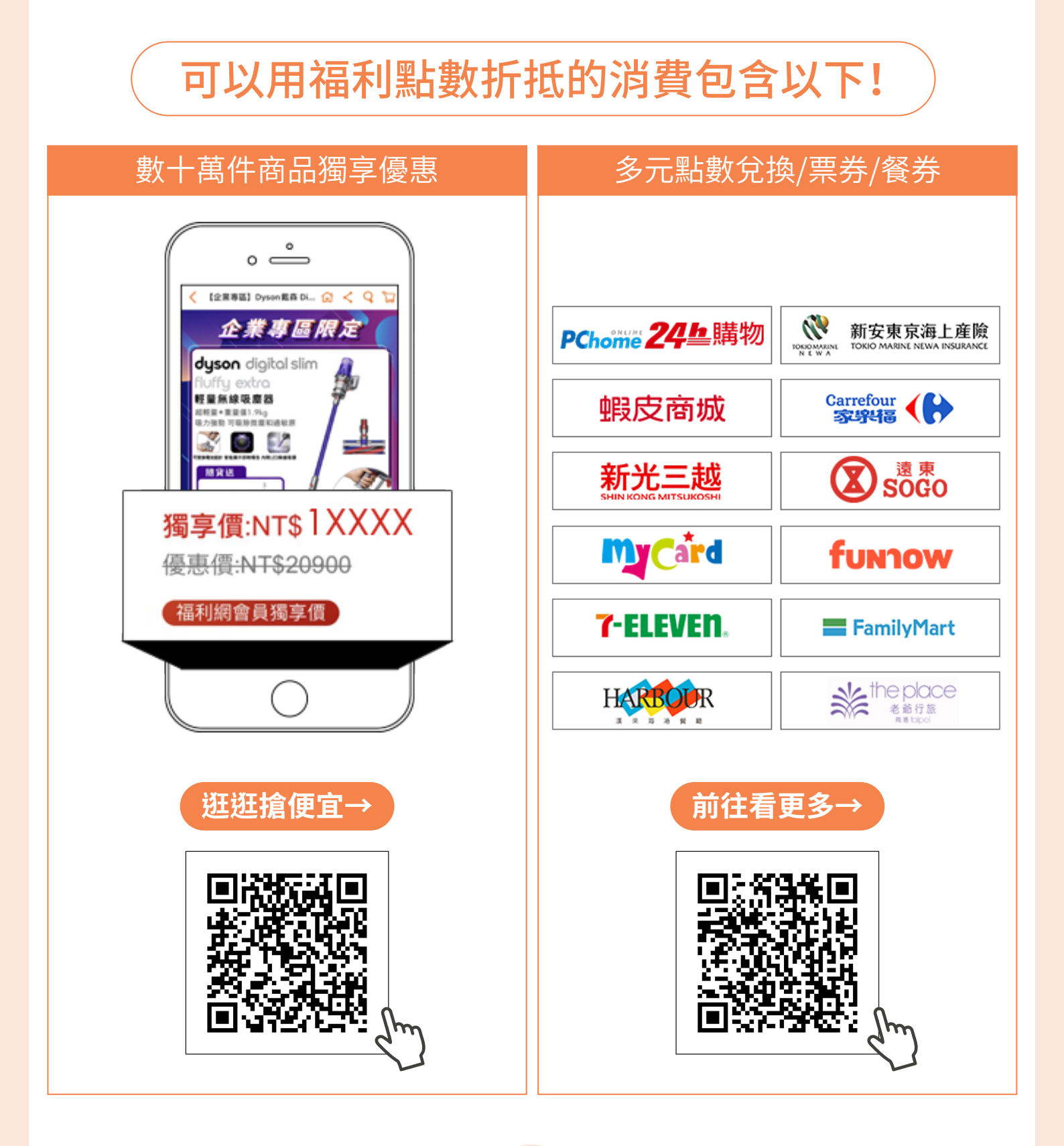

# 更多福利網會員專屬權益

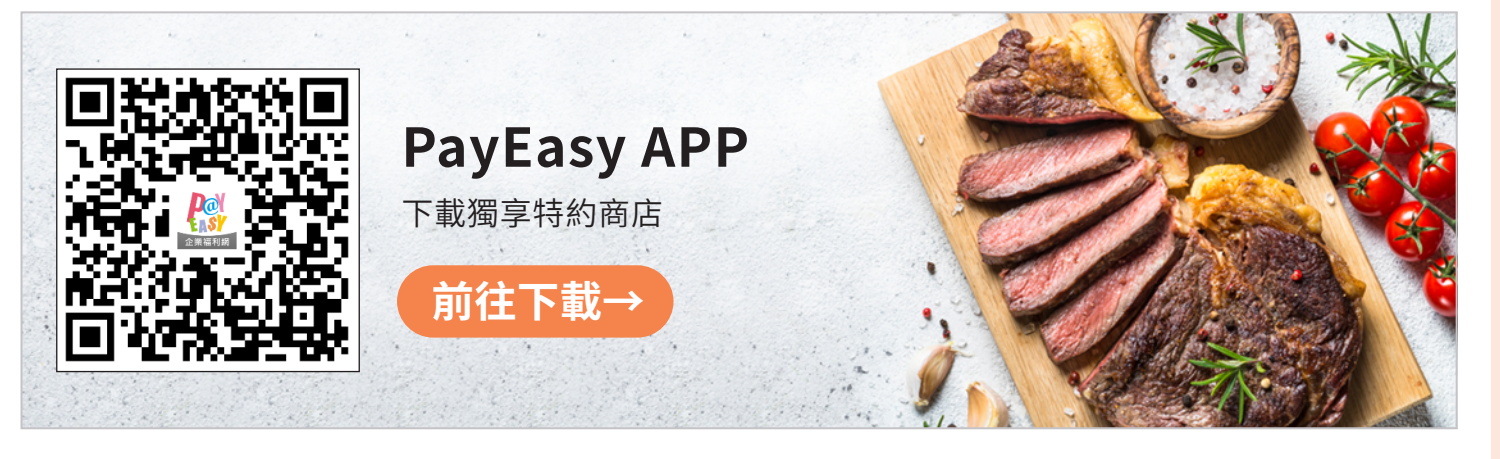

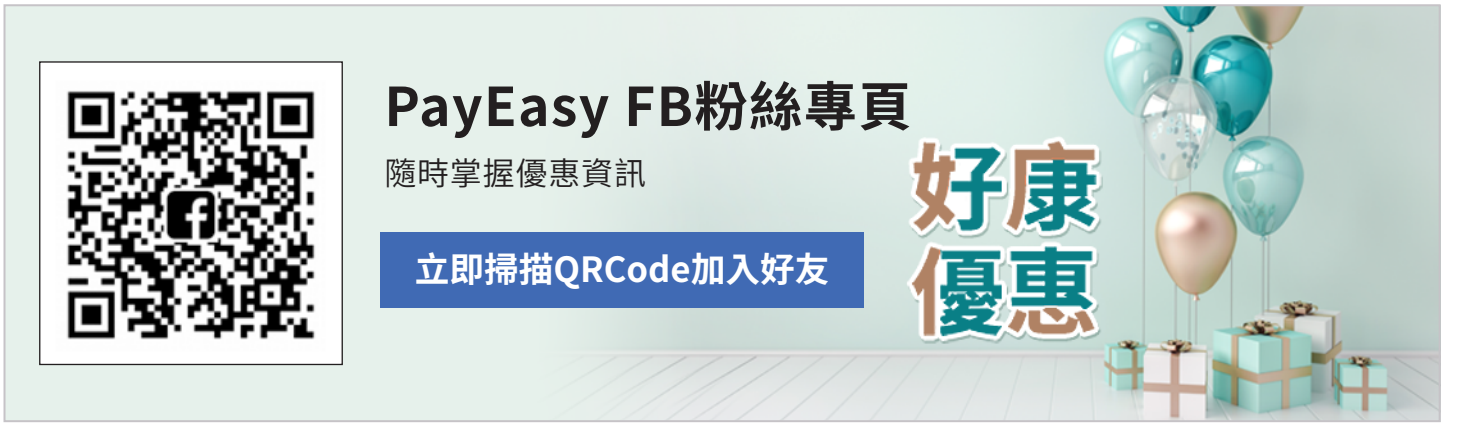

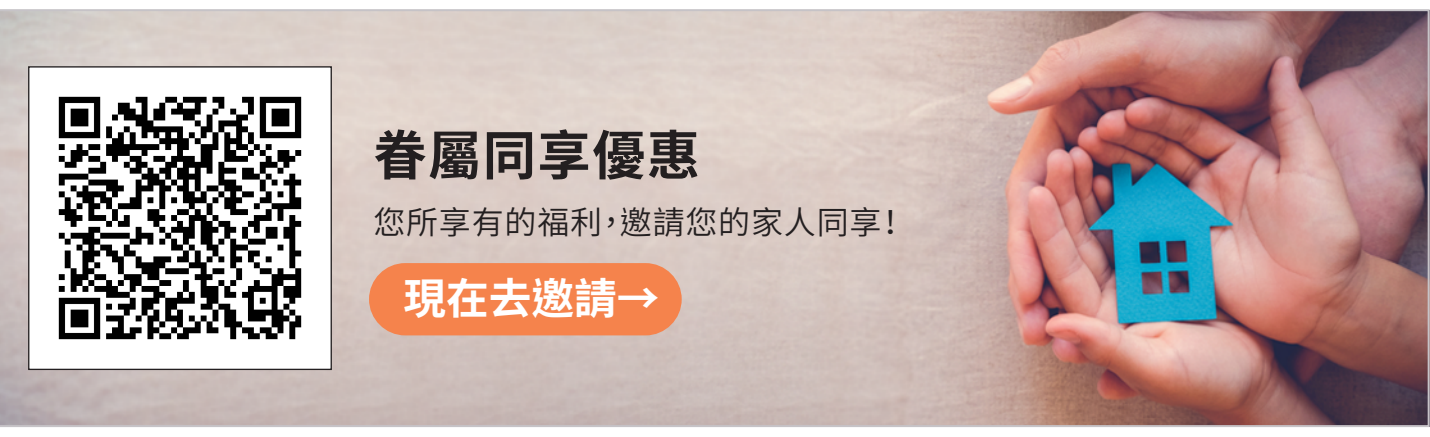

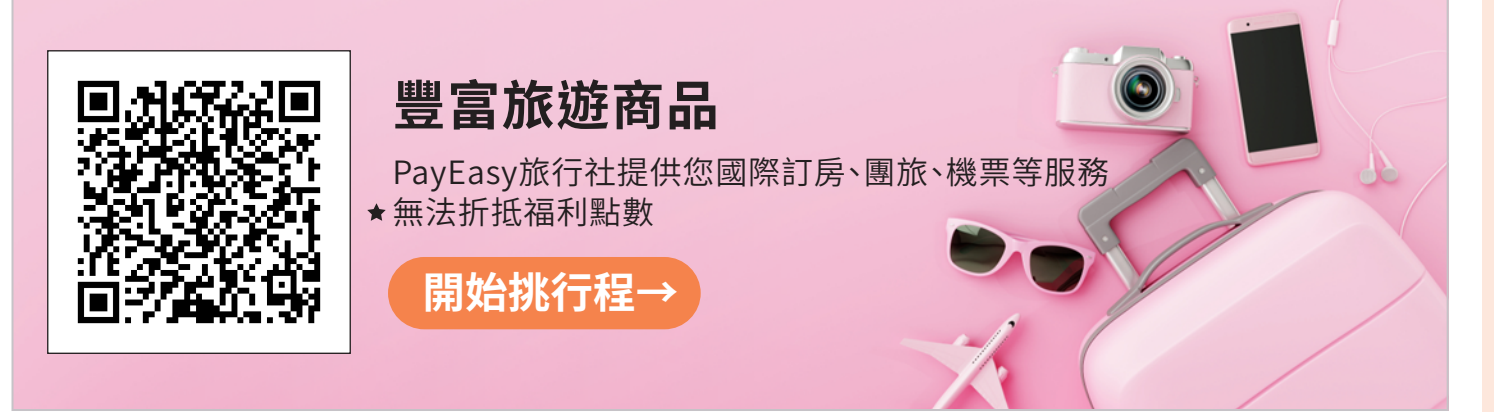

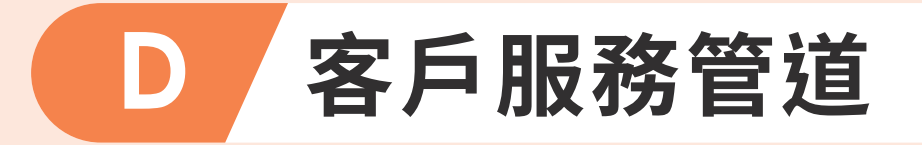

 當您在使用PayEasy的過程遇到任何問題, 都可以下方三種方式尋求協助。

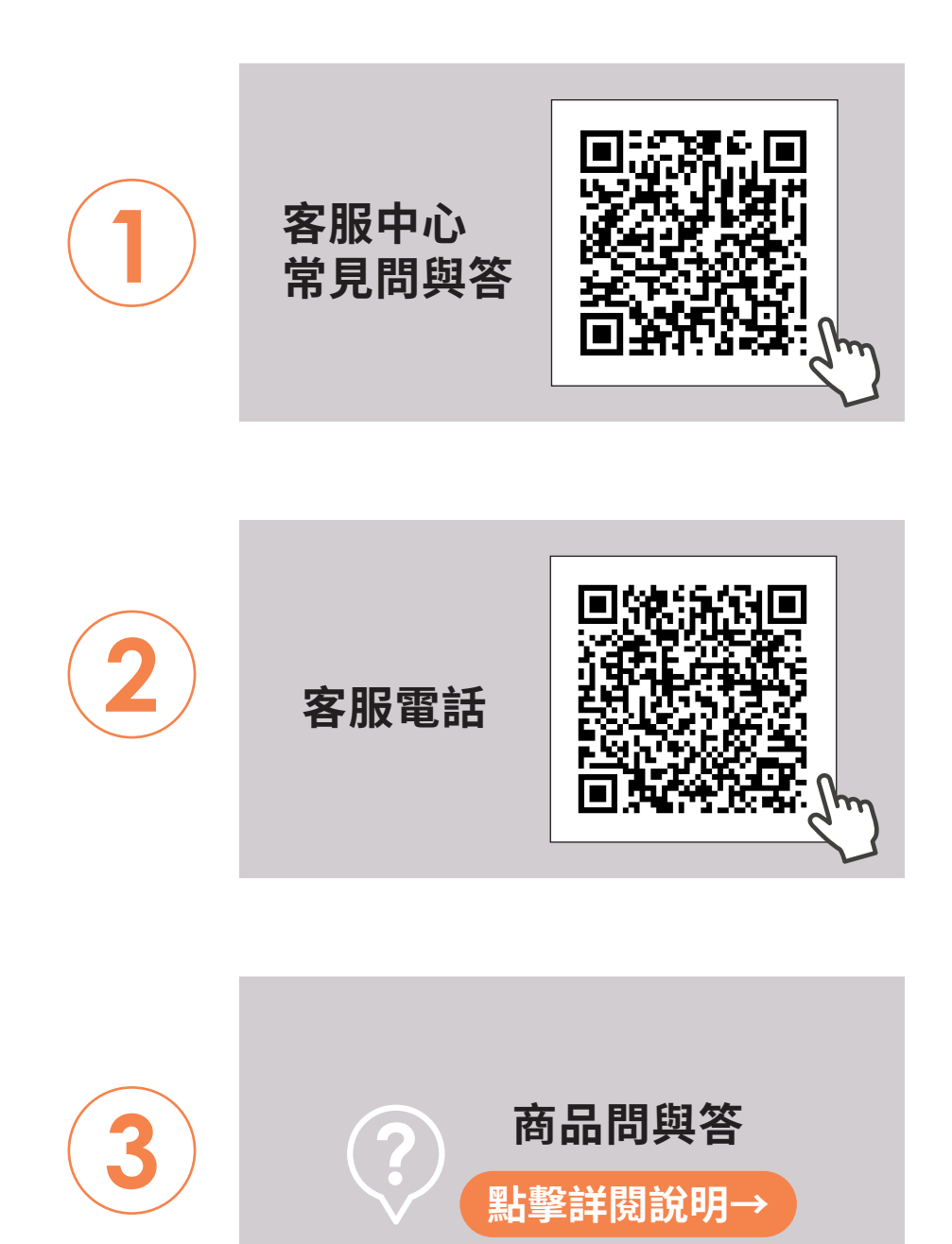

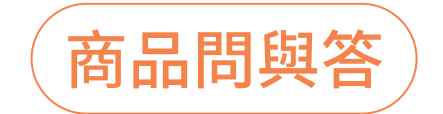

福利網商品皆設置
 「商品問與答」功能,
 您可於此瀏覽其他人的發問紀錄,
 也可以提起新發問。

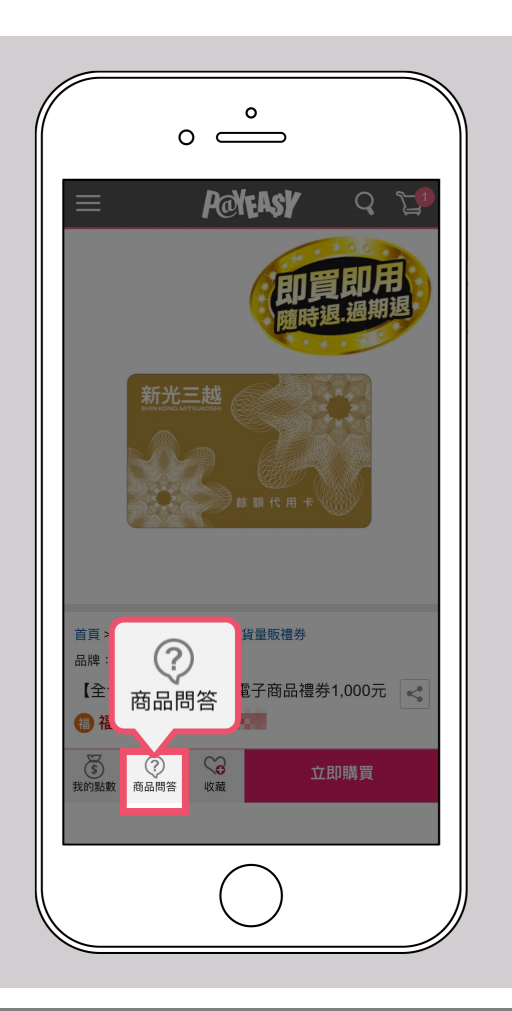

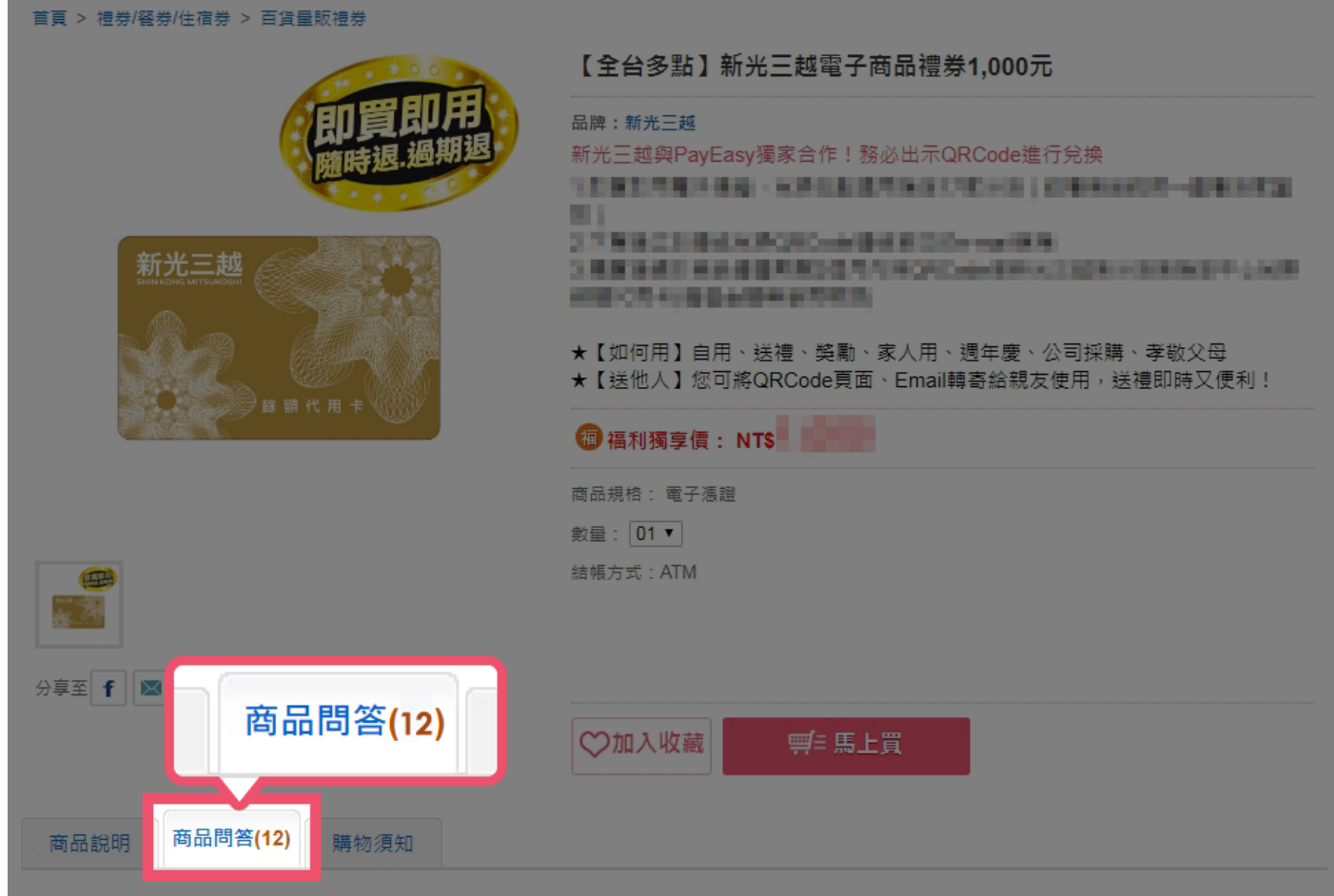

# THANK YOU

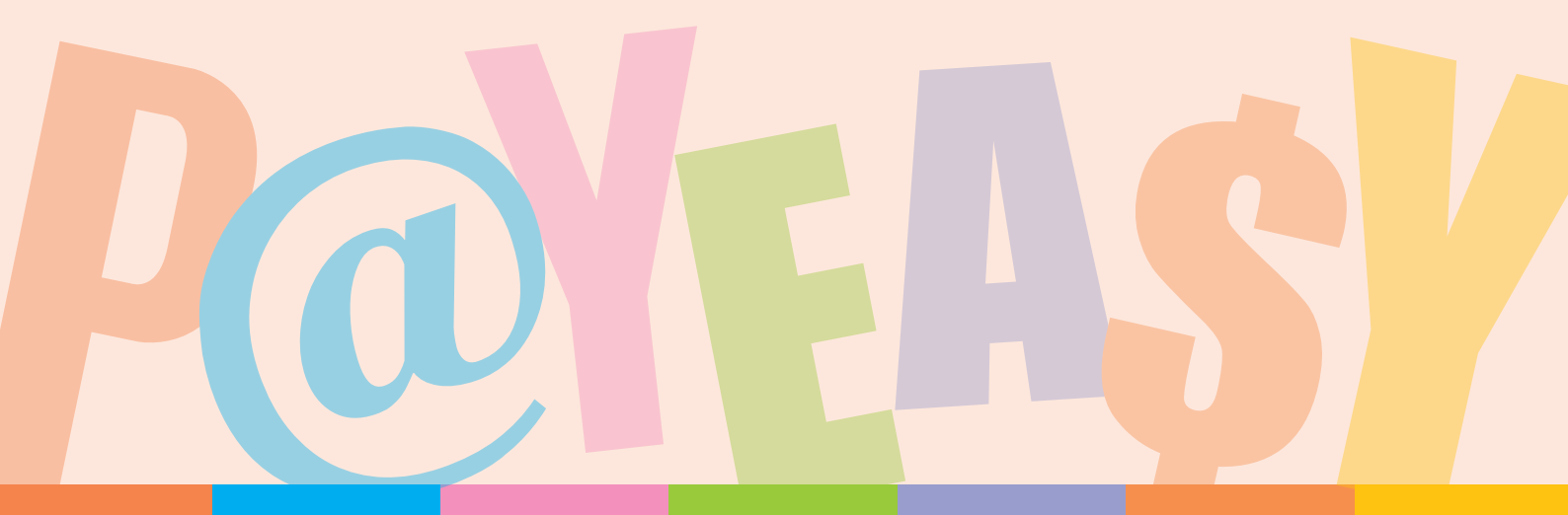